# Rettleiar til utfylling av digital SMIL-søknad

| 1 |                                                                                                    |                       |                                                                                                  |
|---|----------------------------------------------------------------------------------------------------|-----------------------|--------------------------------------------------------------------------------------------------|
|   | smil søknad altinn                                                                                                    |                       | Det enkleste er å søke på<br>nettlesaren (google/                                                |
|   | Q All 🖾 Bilete 🗇 Shopping 🕞 Videos 🗄 Mer                                                                                                    | Innstillingar Verktøy | explorer/safari eller den du<br>orukar) med desse orda:                                          |
|   | Omtrent 18 900 resultater (0,31 sekunder)                                                                                                    |                       | Då kiem du til rett søknads-                                                                     |
|   | www.altinn.no > skjemaoversikt > landbruksdirektoratet > tilskudd-til 🔻                                                                                                    | i<br>S                | skiema med ein gong.                                                                             |
| > | Tilskudd til spesielle miljøtiltak i jordbruket (SMIL) -                                                                                                    | Altinn                |                                                                                                  |
| 2 | Det er kommunen som fastsetter søknadsfrist, og det er kommunen som<br>Opplysningene blir brukt til å behandle <b>søknad</b> om og beregne<br>Du har besøkt denne siden mange ganger. Siste besøk: 15.03.20                                                                                                    | behandler søknaden.   |                                                                                                  |
| 2 |                                                                                                    |                       |                                                                                                  |
| ¢ | C      A attennojstemasversiklunderuksdirektoratet/tilskudd-til-spesielle-milijotitak-i-jordbrukst-smil     Søk etter innhold     Søk etter innhold     Søk etter innhol | Language Logg in i    | nn med bankID, kodebrikke<br>eller det du brukar å logge<br>deg inn på Altinn med til<br>vanleg. |
|   | Om denne tjenesten<br>Når skal skjemaet brukes?<br>Hvem skal bruke skjemaet?<br>Krav til innsender<br>Nyttige tips til utfylling av søknadskjema<br>Trenger du hjelp?<br>Det er kommunen som behandler søknader om SML, og kommunen skal prioriterer søknade                                                                                                    | er om tilskudd ut fra |                                                                                                  |

Du finner mer informasjon om tilskudd til Spesielle miljøtiltak i jordbruket på Landbruksdirektoratet nettside: https://www.landbruksdirektoratet.no/no/miljo-og-okologisk/spesielle-miljotiltak/om-tilskudd-til-spesielle-miljotiltak-ijordbruket 2

Dersom det er tekniske problemer med søknadskjemaet kan dette meldes til support@landbruksdirektoratet.no

| 🗧 🔆 C 🔒 altinn.no/Pages/ServiceEngine/Start/Start/Start/Service.aspx?ServiceEditionCode=300&ServiceCode=5245          | ¢ 🚺 O                     |
|----------------------------------------------------------------------------------------------------|---------------------------|
| H코를 altinn                                                                                                    | A SUNDGOT INGVILD Logg ut |
| < Til innboks                                                                                                    |                           |
| Før teneste kan startast                                                                                              |                           |
| Spesielle miljøtiltak i jordbruket                                                                                    |                           |
| Gyldige avgivarar er lista i nedtrekkslista under. Vel aktær:<br>SUNDGOT INGVILD 2 Vis også undereiningar (bedrifter) |                           |
| < Avbryt                                                                                                    | Hald fram >               |

Har du foretak på garden, vel det. Er du privatperson som skal søke på eigedommen din, bruk deg sjølv.

Skal du søke om rydding og gjerding, men leiger ut beite kan du som grunneigar søke. Då vil vi gjerne ha dokumentasjon på at du leiger ut.

Leiger du beite hjå nokon andre og de er samd om at det skal ryddast/gjerdast vil vi sjå dokumentasjon på at det er greit for grunneigar.

Då har du kome inn i sjølve søknaden. Her må du sjekke om opplysningane er rett. Om du ikkje søker produksjonstilskot, må du kanskje legge inn kontonummeret. Det gjer du via link "Legg inn eller endre kontonummer her".

Under Målform vel du om du vil at søknaden skal vere på bokmål eller nynorsk. Det målføre du vel her, bestemmer kva målform du får svaret ditt i.

| Landbruksdirektoratet | smitjsbeknad/467/94/gfulmoppyslinger ei G<br>Skriftsterrelse   Heykontrast   Elektroniske ligeester   Hjelp<br>Du er logget inn   Logg ut<br>Versjon 5.1.4                                                                                                    |
|-----------------------|----------------------------------------------------------------------------------------------------|
| Grunnopplysninger     | Grunnopplysninger                                                                                                    |
| Søknadsopplysninger   |                                                                                                    |
| Vedlegg               | Opplysninger om søker                                                                                                    |
| Oppsummering          | Fødselsnummer                                                                                                    |
|                       | Navn<br>INGVILD SUNDGOT<br>Adresse                                                                                                    |
|                       | Kontaktinformasjon<br>Kontaktopplysningene er hentet fra det sentrale Kontakt- og reservasjonsregisteret og brukes for å varsle og kontakte deg. Du kan<br>endre opplysningene <u>har</u> :<br>Mobilnummer<br>E-postadresse                                                                                                    |
|                       | Kontonummer         Tilskuddet blir utbetalt til dette kontonummeret.         Image: State of the state of the stateo |
|                       | Mâlform<br>Velg mâlformen du vil ha pâ brev                                                                                                    |

4

| ← → C | landbruksdirektoratet.no/agros/#/soeker/sm      | il/soeknad/46709/soeknadopplysninger 🗞                                                                                                    |
|-------|-------------------------------------------------|----------------------------------------------------------------------------------------------------|
|       | Landbruksdirektoratet<br>Enandsallodirektorähta | Skriftstørrelse   Høykontrast   Elektroniske tjenester   Hjelp<br>Du er logget inn  Logg ut<br>Versjon 5.1.4                                                                                                    |
|       | Grunnopplysninger<br>Søknadsopplysninger        | Søknadsopplysninger                                                                                                    |
|       | Vedlegg                                         | Eiendom og eierskap                                                                                                    |
|       | Oppsummering                                    | Du må oppgi hvilken landbrukselendom SML-tiltaket skal gjennomføres på. Dersom tiltaket går over flere elendommer, oppgi<br>elendommen hvor hoveddelen av tiltaket gjennomføres. 🕢<br>Kommunen: * Gårdsnr: * Bruksnr: * Festenr.<br>Vis navn på eler<br>Legg ved detaljkart som viser arealeti/objektet der tiltaket skal gjennomføres, og hvor på elendommen det ligger. Bruk gjerne g <u>årdskart</u><br>til å tegne og lage pdf. Dette laster du opp under "Vedlegg" i menyen til venstre. |

Legg inn kommunenummer og gards- og bruksnummer der du skal gjere tiltak.

Ål sitt kommunenummer er 3043.

Trykk vis navn på eier for å sjekke at det er rett eigar. Søker du på annan persons eigedom legg du inn denne sitt gards- og bruksnummer.

|                  | Dersom du leier landbrukseiendommen der tiltaket skal gjennomføres, må det foreligge tillatelse fra eier av landbrukseiendommen for<br>at det skal kunne innvilges SMIL-tilskudd.<br>Min tilknytning til landbrukseiendommen *<br>Ikke valgt<br>Kommentar til eiendom og eierskap                                                                                                    | Trykk på pila og vel det<br>som passar best for deg og<br>tiltaket ditt. Om det trengs<br>ytterlegare kommentarar<br>kan du skrive det under.                                        |
|------------------|----------------------------------------------------------------------------------------------------|----------------------------------------------------------------------------------------------------|
| $\triangleright$ | Drift<br>For å få SMIL-tilskudd må det foregå en tilskuddsberettiget produksjon på landbrukseiendommen.<br>Jeg er ansvarlig for tilskuddsberettiget produksjon på landbrukseiendommen *<br>Ikke valgt ~<br>Svarte du nei på spørsmålet over, oppgi organisasjonsnummer og navn på foretaket som er ansvarlig for tilskuddsberettiget<br>produksjon på landbrukseiendommen jfr. §3 i SMIL-forskriften | Trykk på pila, og vel om du<br>søker produksjonstilskot<br>eller ikkje.                                                                                                    |
| >                | Svarte du nei på spørsmålet over, oppgi organisasjonsnummer og navn på foretaket som er ansvarlig for tilskuddsberettiget<br>produksjon på landbrukseiendommen jfr. §3 i SMIL-forskriften<br>Organisasjonsnummer<br>                                                                                                    | Om du svarte nei over må<br>du legge inn orgnummer til<br>den som leiger hjå deg om<br>du har. Om det gjeld<br>bygning og du ikkje driv<br>garden, treng du ikkje legge<br>inn noko. |

### Tiltakstype

SMIL-tilskudd kan gis til å gjennomføre konkrete tiltak eller til å planlegge prosjekter.

Jeg søker om tilskudd til å \* Ikke valgt

Det kan gis tilskudd til enkeltstående tiltak eller større fellestiltak som berører flere aktører og/eller eiendommer. For fellestiltak med én søknad skal bare én av deltagerne stå som ansvarlig søker, men med skriftlig samtykke fra de andre deltagerne.

Tiltaket er et \*

lkke valgt

For fellestiltak, hvilke andre aktører og/eller eiendommer er med?

Kommentar til tiltaket

Beskrivelse av tiltaket eller planleggingsprosjektet

SMIL handler om å gjennomføre miljøtiltak utover det som kan forventes ved vanlig jordbruksdrift. I denne delen skal du gjøre rede for tiltaket/planleggingsprosjektet som skal gjennomføres. Dersom du trenger mer plass eller har tegninger/bilder ol. kan du i tillegg laste opp disse under "Vedlegg" i menyen til venstre.

Prosjekttittel skal være et kort beskrivende navn på tiltaket/prosjektet, gjerne navn på objektet eller arealet.

Prosjekttittel \*

Kort beskrivelse av hva du ønsker å gjøre (stikkord) \*

Utfyllende beskrivelse av hva du ønsker å gjøre. Ta med beskrivelse av området og tilstanden til arealet/bygningen el. hvor tiltaket skal gjennomføres. Beskriv omfang av, og formål med tiltaket, hvordan tiltaket skal utføres (arbeidsmetoder, materialer etc.) og av hvem. \*

5000 tegn igjen

200 tegn igjen

Trykk på pila og vel den som passar best til tiltaket ditt.

Trykk for å vise om prosjektet er eit fellestiltak eller om det er for deg sjølv.

Skriv inn tittel på prosjektet, eks: Rydding og gjerding på

Skriv inn stikk ord for kva du skal gjere eks: rydding gjerding

Skriv kva du tenker å gjere. Eks på kva som bør med på ein søknad med rydding og gjerding:

- kor skal det ryddast?

- er det skog i dag, brisk eller gran?

- kor stort areal i tal daa

- korleis tenker du å gjere

det? for hånd, skogsbilmaskin, motorsag?

| Dette k | in bare gjelde v | irksomheter sor | n er regis        | trert i Merverdiavgiftsregisteret. Øvrige virk                                                                                                    | somheter kan oppgi beløp inkl. mva                                                                                     |
|---------|------------------|-----------------|-------------------|----------------------------------------------------------------------------------------------------|----------------------------------------------------------------------------------------------------|
| Kostna  | dsoverslag *     | kroner          | S<br>K<br>ki<br>N | pesifiser kostnader *<br>ostnader med planlegging, organisering og<br>ostnadsoverslaget. Dette gjelder blant anne<br>ostnader med utarbeiding av nødvendige pl<br>ye rader kan settes inn ved bruk av tab elle | gjennomføring av prosjektet kan inn<br>t materialkostnader, arbeidskostnad<br>laner. 🕑<br>r ved hjelp av tabellikonet. |
|         |                  |                 |                   | ≡~                                                                                                    |                                                                                                    |
|         |                  |                 | >                 | Type kostnad (aktivitet)                                                                                                    | Beløp (kroner)                                                                                                    |
|         |                  |                 |                   |                                                                                                    |                                                                                                    |
|         |                  |                 |                   |                                                                                                    |                                                                                                    |
|         |                  |                 |                   |                                                                                                    |                                                                                                    |
|         |                  |                 |                   |                                                                                                    |                                                                                                    |
|         |                  |                 |                   |                                                                                                    |                                                                                                    |
|         |                  |                 |                   |                                                                                                    |                                                                                                    |
|         |                  |                 |                   |                                                                                                    |                                                                                                    |
|         |                  |                 |                   |                                                                                                    | 961 te                                                                                                    |

Fyll fyrst ut kva for kostnadar du har med prosjektet. Deretter summerer du og skriv det i kostnadsoverslaget. Til slutt skriv du om det er med eller utan moms. Er prosjektet næring eller brukast til næring skal det vere uten moms.

Gjeld prosjektet restaurering av bygg, gjeld fylgjande reglar: Om bygget brukast til næringsretta verksemd er det utan moms. Om det f.eks er ei badstugu så blir ikkje den nytta til næring lenger, og skal då førast med moms.

## Eksempel på kostnadsoverslag

### Kostnadsoverslag \*

113 950 kroner

### Spesifiser kostnader \*

Kostnader med planlegging, organisering og gjennomføring av prosjektet kan inngå i kostnadsoverslaget. Dette gjelder blant annet materialkostnader, arbeidskostnader og kostnader med utarbeiding av nødvendige planer.

Nye rader kan settes inn ved bruk av tab eller ved hjelp av tabellikonet.

| Nasionalgierde (1800 kr/rull x 6 rullar)         10800           Stolp (400 stolp x 42 kr)         16 800           kramper (1 spann x 350 kr/spann)         350           arbeid gierding (85 kr/m x 600 m)         51000           rydding brisk (100 t x 350 kr/t)         35000 | Nasionalgierde (1800 kr/rull x 6 rullar)<br>Stolp (400 stolp x 42 kr)<br>kramper (1 spann x 350 kr/spann)<br>arbeid gjerding (85 kr/m x 600 m) | 10800<br>16 800<br>350 |
|----------------------------------------------------------------------------------------------------|----------------------------------------------------------------------------------------------------|------------------------|
| Stolp (400 stolp x 42 kr)         16 800           kramper (1 spann x 350 kr/spann)         350           arbeid gjerding (85 kr/m x 600 m)         51000           rydding brisk (100 t x 350 kr/t)         35000                                                                  | Stolp (400 stolp x 42 kr)<br>kramper (1 spann x 350 kr/spann)<br>arbeid gjerding (85 kr/m x 600 m)                                             | 16 800<br>350          |
| kramper (1 spann x 350 kr/spann)         350           arbeid gjerding (85 kr/m x 600 m)         51000           rydding brisk (100 t x 350 kr/t)         35000                                                                                                    | kramper (1 spann x 350 kr/spann)<br>arbeid gjerding (85 kr/m x 600 m)                                                                          | 350                    |
| arbeid gjerding (85 kr/m x 600 m)       51000         rydding brisk (100 t x 350 kr/t)       35000                                                                                                    | arbeid gjerding (85 kr/m x 600 m)                                                                                                    |                        |
| rydding brisk (100 t x 350 kr/t) 35000                                                                                                    |                                                                                                    | 51000                  |
|                                                                                                    | rydding brisk (100 t x 350 kr/t)                                                                                                    | 35000                  |

dra i denne nedover så utvider du området.

| Egen finansiering                                             | Spesifiser egen finansie              | ering                                         |                                  |         |
|---------------------------------------------------------------|---------------------------------------|-----------------------------------------------|----------------------------------|---------|
| Verdi av eget arbeid og egenandel                             | Spesifiser verdi av eget a            | ırbeid og egenandel. Ders                     | som du trenger mer plass kan     | du i    |
| kroner                                                        | Nye rader kan settes inn              | ved bruk av tab eller ved                     | hjelp av tabellikonet.           |         |
|                                                               | ₩~                                    |                                               |                                  |         |
|                                                               | Finansieringskilde/t                  | ype finansiering                              | Beløp (kroner)                   |         |
|                                                               |                                       |                                               |                                  |         |
|                                                               |                                       |                                               | 0404                             |         |
|                                                               |                                       |                                               | 343 (6                           | girigj  |
| A                                                             | 0                                     | ta da a                                       |                                  |         |
| Annen finansiering<br>Finansiering fra eksterne samarbeidspar | there Spesifiser ev. andre finan      | i <b>ering</b><br>isieringskilder. Oppgi ogsi | å om midlene er innvilget elle   | r kun   |
| kroner                                                        | omsøkt. Dersom du har d               | lokumentasjon som bekre                       | efter annen finansiering kan d   | u i     |
|                                                               | tillegg laste opp vedlegg.            | ved bruk av tab eller ved                     | hielp av tabellikopet            |         |
|                                                               |                                       | ved bluk av tab eller ved                     | njeip av tabelikonet.            |         |
|                                                               | <b>Ⅲ</b> ×                            |                                               |                                  |         |
|                                                               | Finansieringskilde/t                  | type finansiering                             | Beløn (kroner)                   |         |
|                                                               | · · · · · · · · · · · · · · · · · · · | , p                                           |                                  |         |
|                                                               |                                       |                                               |                                  |         |
|                                                               |                                       |                                               |                                  |         |
|                                                               |                                       |                                               | 949 te                           | egn igj |
|                                                               |                                       |                                               |                                  |         |
| Kommentar til finansieringsplanen                             |                                       |                                               |                                  |         |
|                                                               |                                       |                                               |                                  |         |
|                                                               |                                       |                                               |                                  |         |
|                                                               |                                       |                                               |                                  |         |
|                                                               |                                       |                                               |                                  |         |
|                                                               |                                       |                                               |                                  |         |
|                                                               |                                       |                                               |                                  |         |
|                                                               |                                       |                                               |                                  |         |
|                                                               |                                       | I.e.                                          | re søknad, fortsett registrering | g sene  |
| Forrige Neste                                                 |                                       | Lag.                                          |                                  |         |
| Forrige Neste                                                 |                                       | Lag                                           | $\wedge$                         |         |
| Forrige Neste                                                 | k neste                               | Lag                                           | $\wedge$                         |         |

informasjon raskt

tilgjengeleg.

Søknadsbeløpet må stå i samsvar med kostnadsoverslaget. Rydding er 40 % For eksemplet over ville det stått at søknadsbeløpet er 45 580. Resten vil vere sjølvfinansiert.

Ved restaurering av bygg er det 25 % for dei som søker produksjonstilskot og 10 % for dei som ikkje søker. Søker du også kulturminnefondet, må det kome fram her.

| Søknadsopplysninger |                                                                                                    |
|---------------------|----------------------------------------------------------------------------------------------------|
| √edlegg             | Vedlegg                                                                                                    |
| Dppsummering        | Her skal du laste opp detaljkart som viser arealet/objektet der tiltaket skal gjennomføres og hvor på eiendommen det ligger. Bruk gjerne gårdskart på internett til å tegne og lage ett eller flere pdf-dokument som du kan laste opp. Last opp kart *                              |
|                     | Her kan du laste opp bilder og tegninger av areal/objektet der tiltaket skal gjennomføres. Du kan laste opp flere bilder av gangen.<br>Last opp bilde                                                                                                    |
|                     | Her kan du laste opp andre dokumenter som er relevante for søknaden. Eksempelvis gjødslingsplan, plantevernjournal,<br>kostnadsoverslag fra entreprener, skjøtselsplan, skriftlig godkjenning fra grunneler, avtale om gjennomføring av fellestiltak o.a.<br>Last opp andre vedlegg |
|                     | Forrige Neste Lagre søknad, fortsett registrering senere                                                                                                    |

Last opp kart. Du må gå inn på ein kartteneste f.eks www.gardskart.nibio.no og tegne inn kor prosjektet skal vere.

Er dette veldig vanskeleg for deg, kan du laste opp eit vedlegg som du får til, og gje beskjed til Ål kommune så vi kan hjelpe til.

Søknaden blir ikkje sendt om du ikkje legg ved ei fil her.

6

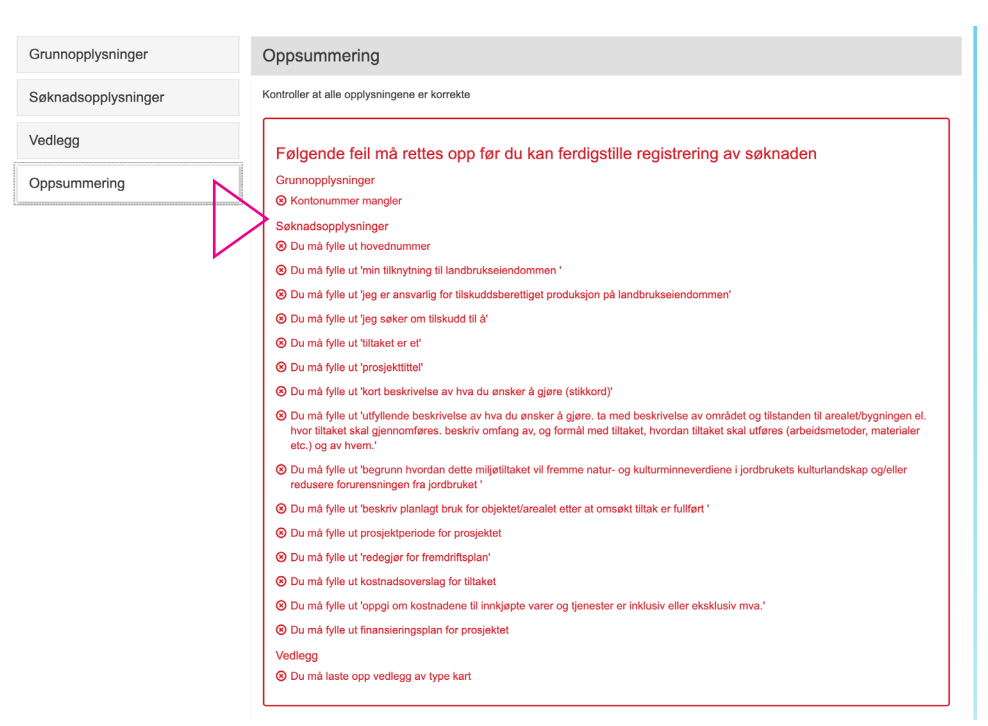

Om det kjem opp nokon punkt her, er det noko du ikkje har svart på. Desse må rettast opp før du sender søknaden inn.